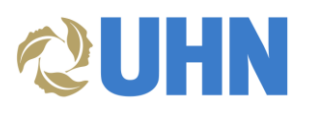

# User Guide – SAP Business Network – Rejected Invoices

## Table of Contents

| Description                              | 1 |
|------------------------------------------|---|
| Access Your Invoices                     | 2 |
| Edit & Resubmit Your Invoice             | 4 |
| Additional Support for Rejected Invoices | 6 |

### DESCRIPTION

**Audience**: This document is relevant to suppliers who are enabled on the SAP Business Network (i.e., Ariba Network).

This document provides the steps on how to proceed after an invoice has been rejected on the SAP Business Network.

**Disclaimer:** Any information or numerical values shown in images are provided for training purposes only. They do not reflect actual supplier information.

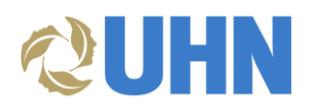

#### ACCESS YOUR INVOICES

On the **SAP Business Network**, you can access all invoicing activity. You will be able to review the invoice details and see the status.

- 1. From the SAP Business Network dashboard page, access your invoices by either:
  - a. Clicking on the Invoices drop down in the top ribbon menu
- SAP Business Network 

  Enterprise Account \$1 ₽ ⑦ VR 1a Invoices - Payments -Enablement Discovery ~ Workbench Orders y Fulfillment More ~ Create v i ···· Home 10. 14.00 Orders and Releases ~ University Health Net Exact match 0 He . Overview Getting started 0 2 Enablement Tasks My widgets University Health Net... v E Customize 1b Activity feed All V Purchase orders Last 3 months V Invoice aging View all 1016 \$81.8 K \$286 K CAD Invoice rejected Mar 18, 2024 | 02:36 PM | Un •••• G test123 \$81.71 CAD \$45K \$180K \$45K \$40K \$35K \$30K \$25K \$20K \$160K \$160K \$140K \$120K Order changed Mar 15, 2024 | 04:29 PM | University Health ... í 4800001086 \$8,171.00 CAD \$100K
- b. Scrolling through the Activity feed

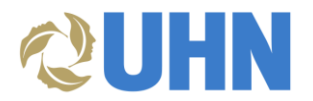

2. In the **Invoices** drop down, you will see a dashboard with all invoice activity. Click on the **Rejected invoices** tile to access any rejected invoices. Your invoices will appear at the bottom on the page.

| Invoices                                                   |                                      |                                               | 2                                                       |                                                  |                                                 |                                                           |         |
|------------------------------------------------------------|--------------------------------------|-----------------------------------------------|---------------------------------------------------------|--------------------------------------------------|-------------------------------------------------|-----------------------------------------------------------|---------|
| 2.<br>Invoid                                               | 1<br>ces R<br>days                   | 1<br>Rejected invoices<br>Last 31 days        | O<br>Overdue invoices - Not<br>approved<br>Last 31 days | O<br>Overdue invoices - Approved<br>Last 31 days | 15<br>Invoices pending approval<br>Last 31 days | 5<br>Approved invoices pending<br>payment<br>Last 31 days |         |
| Rejected invo<br>V Edit filte<br>Customers<br>Select or ty | oices (1)<br>er   Last 31 days Rej   | ijected<br>Invoice number<br>D Type selection |                                                         | Reference<br>Type input                          | Invoice date<br>Last 31 days                    | ~                                                         |         |
| Show mo                                                    | pre                                  | <ul> <li>Partial match</li> </ul>             | n 🔘 Exact match                                         |                                                  |                                                 | Apply                                                     | Reset   |
| Invoice<br>Number                                          | Customer                             | Reference Invoiced                            | Date ↓ Am                                               | ount Routing Status                              | Invoice Status Fr                               | om address To addres                                      | Actions |
| test123                                                    | University Health Netwo<br>rk - TEST | Mar 15,                                       | 2024 \$81.71                                            | CAD Acknowledged                                 | Rejected                                        |                                                           |         |

3. From the Activity feed, click on the elipses to view details for an invoice.

| Overview Getting started                                              | Charge                                                  |                                                                                     | W                     |
|-----------------------------------------------------------------------|---------------------------------------------------------|-------------------------------------------------------------------------------------|-----------------------|
| O<br>Enablement Tasks                                                 |                                                         |                                                                                     |                       |
| My widgets University Health Net ~<br>Purchase orders Last 3 months ~ | 32 Customize                                            | Activity feed All 🗸                                                                 | View all              |
| \$81.8 <sup>K</sup> cad                                               | \$286 K CAD                                             | Mar 18, 2024   02:36 PM   University Health Network<br>test123                      | View detail           |
| \$45K<br>\$40K<br>\$35K<br>\$30K<br>\$25K<br>\$20K                    | \$180K<br>\$160K<br>\$140K<br>\$120K<br>\$100K<br>\$90K | Order changed<br>Mar 15, 2024   04:29 PM   University Health Network<br>4800001086  | ***<br>\$8,171.00 CAD |
| \$10K<br>\$10K<br>\$5K<br>\$0                                         | \$60K<br>\$40K<br>\$20K<br>\$0                          | Order received<br>Mar 15, 2024   04-08 PM   University Health Network<br>4800001086 | \$8,171.00 CAD        |

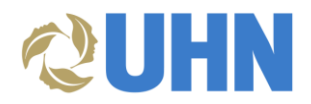

#### EDIT & RESUBMIT YOUR INVOICE

- 4. To open the invoice or take an action, either:
  - a. Click the blue hyperlink invoice number
  - b. Click the Actions button and select an option

|                   |                                      |           |                            |             |                |                |                          |          | - 0-    |
|-------------------|--------------------------------------|-----------|----------------------------|-------------|----------------|----------------|--------------------------|----------|---------|
| Invoice<br>Number | ustomer                              | Reference | Invoiced Date $\downarrow$ | Amount      | Routing Status | Invoice Status | From address             | To addre | Actions |
| test123           | University Health Netwo<br>rk - TEST |           | Mar 15, 2024               | \$81.71 CAD | Acknowledged   | Rejected       | Create line-item         | credit   |         |
|                   |                                      |           |                            |             |                |                | Create line-item<br>memo | debit    | -       |
|                   |                                      |           |                            |             |                |                | Edit                     |          | G       |
|                   |                                      |           |                            |             |                |                | Сору                     |          |         |

- 5. At the top of the invoice, in the blue banner, review the **Reasons** and **Comment** entered by the UHN approver. The rejection code that appears in the **Reasons** field (e.g., REJECT002) is mandatory for the UHN approver to complete when rejecting an invoice.
- 6. Click **Edit & Resubmit** if you are able to resolve the issue based on the **reason** and/or **comment** entered and update the invoice details as needed.

| Business Network - Enterpris                                                                                     | e Account TEST MODE                                                                                      |                   |       |                                                                                                    |                                                      |                                                                                                  | <b>? V</b> R |
|----------------------------------------------------------------------------------------------------|----------------------------------------------------------------------------------------------------|-------------------|-------|----------------------------------------------------------------------------------------------------|------------------------------------------------------|--------------------------------------------------------------------------------------------------|--------------|
| Invoice: test123                                                                                                 |                                                                                                    |                   |       |                                                                                                    |                                                      |                                                                                                  | Done         |
| Edit Create Line-Item Credit Memo                                                                                | Create Line-Item Debit Memo                                                                              | Copy This Invoice | Print | Download PDF V                                                                                                    | Export cXML                                          |                                                                                                  |              |
| Detail Scheduled Payments Hi                                                                                     | istory                                                                                                   |                   |       |                                                                                                    |                                                      |                                                                                                  | 5            |
| Rejected Invoice:<br>Reasons:<br>REJECT002: Duplicate/Already approved<br>Comment: Approved (<br>Edit & Resubmit | d<br> , 2024-03-18T11:36:13-07:00)                                                                       |                   |       |                                                                                                    |                                                      |                                                                                                  |              |
| Standard Invoice                                                                                                 |                                                                                                    |                   |       |                                                                                                    |                                                      |                                                                                                  |              |
| Status<br>Invoice:<br>Routing:<br>Invoice Number:<br>Invoice Date:<br>Submission Method<br>Origin:               | Rejected<br>Acknowledged<br>test123<br>Friday 15 Mar 2024 3:30 AM GMT-07:00<br>Paper Invoice<br>Supplier |                   |       | Subtot<br>Total Ta<br>Total Special Handlin<br>Total Shippin<br>Total Charge<br>Total Discount Amoun<br>Amount Du | al:<br>bx:<br>bg:<br>bg:<br>bg:<br>bg:<br>bg:<br>bg: | \$81.71 CAD<br>\$0.00 CAD<br>\$0.00 CAD<br>\$0.00 CAD<br>\$0.00 CAD<br>\$0.00 CAD<br>\$81.71 CAD |              |
| Source Document:                                                                                                 | Non-PO                                                                                                   |                   |       |                                                                                                    |                                                      |                                                                                                  |              |

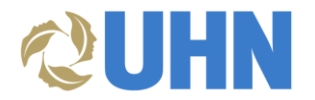

7. In the **Edit Invoice** window, you will be able to scroll through the entire invoice and make any changes or edits.

|                                    |                                                | Undate Duit Mart                     |
|------------------------------------|------------------------------------------------|--------------------------------------|
| Invoice                            |                                                | Update Exit Next                     |
| Invoice Header                     | * India                                        | cates required field Add to Header • |
| immary                             |                                                |                                      |
| Invoice #:* test123                | Subtotal: \$81.71 CAD<br>Total Tax: \$0.00 CAD | View/Edit Addresses                  |
| Invoice Date:* 15 Mar 2024         | Total Discount Amount: \$0.00 CAD              |                                      |
| Service Description:               | Amount Due: \$81.71 CAD                        |                                      |
| Supplier Tax ID:*                  |                                                |                                      |
| Remit To:                          |                                                |                                      |
| Canada                             |                                                |                                      |
| Choose Address UHN V               | D                                              |                                      |
| Ball To: University Health Network |                                                |                                      |
| Toronto ON<br>Canada               |                                                |                                      |
| der Information                    |                                                |                                      |
| Customer Order #:                  | Contract Number:                               |                                      |
|                                    |                                                |                                      |

- 8. Click **Update** to save changes.
- 9. Click Next.

| Business Network     | ✓ Enterprise Account TEST MODE |                                                                      |                           | 8 0 18                                     |
|----------------------|--------------------------------|----------------------------------------------------------------------|---------------------------|--------------------------------------------|
| Edit Invoice         |                                |                                                                      |                           | Update Exit Next                           |
| ▼ Invoice Header     |                                |                                                                      |                           | ★ Indicates required field Add to Header ▼ |
| Summary              |                                |                                                                      |                           |                                            |
| Invoice #:*          | test123                        | Subtotal:<br>Total Tax:                                              | \$81.71 CAD<br>\$0.00 CAD | View/Edit Addresses                        |
| Invoice Date:*       | 15 Mar 2024                    | Total Shipping:<br>Total Special Handling:<br>Total Discourt Amounts | \$0.00 CAD<br>\$0.00 CAD  |                                            |
| Service Description: |                                | Amount Due:                                                          | \$81.71 CAD               |                                            |
| Supplier Tax ID:*    |                                |                                                                      |                           |                                            |
| Remit To:            |                                |                                                                      |                           |                                            |
|                      | Canada                         |                                                                      |                           |                                            |
| Choose Address       | URN                            |                                                                      |                           |                                            |
| Bill To:             | University Health Network      |                                                                      |                           |                                            |
|                      | Toronto ON<br>Canada           |                                                                      |                           |                                            |

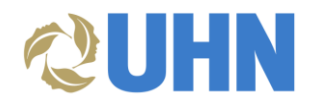

10. Click **Submit** to resubmit the invoice for approval.

| Business Network                                                 | k - Enterprise Account TEST MODE                                                                            |                                                                                                  |                                                                                      |                                                                                                    | 10                                                                         |
|------------------------------------------------------------------|----------------------------------------------------------------------------------------------------|--------------------------------------------------------------------------------------------------|--------------------------------------------------------------------------------------|----------------------------------------------------------------------------------------------------|----------------------------------------------------------------------------|
| it Invoice                                                       |                                                                                                    |                                                                                                  |                                                                                      |                                                                                                    | Previous Submit E                                                          |
| onfirm and submit this docu<br>you want your invoices to b       | ument. It will not be electronically signed according<br>be stored in the SAP Business Network long term do | to the countries of origin and destination of in<br>cument archiving, you can subscribe to an ar | nvoice. The document's originating cour<br>rchiving service. Note that you will also | ntry is:Canada. The document's de<br>be able to archive old invoices on                                                                                                    | stination country is:Canada.<br>ce you subscribe to the archiving service. |
| tandard Invoice                                                  |                                                                                                    |                                                                                                  |                                                                                      |                                                                                                    |                                                                            |
| ß                                                                | Invoice Number: test123<br>Invoice Date: Friday 15 Mar 2024 12:00 PM·                                       | GMT-07:00                                                                                        | Subtotal<br>Total Tava<br>Total Special Handling<br>Total Shipping<br>Amount Due     | S81.71 CAD           C:         \$4.09 CAD           g:         \$0.00 CAD           g:         \$0.00 CAD           g:         \$5.00 CAD           g:         \$85.80 CAD |                                                                            |
| REMIT TO:                                                        |                                                                                                    | BILL TO:                                                                                         |                                                                                      | SUPPLIER:                                                                                                    |                                                                            |
|                                                                  |                                                                                                    | University Health Network                                                                        |                                                                                      |                                                                                                    |                                                                            |
| Postal Address:<br>Canada<br>Remit To ID:<br>Tax ID of Supplier: |                                                                                                    | Postal Address:<br>190 Elizabeth Street<br>Toronto ON MSG 2C4<br>Canada<br>Address ID: UHN       |                                                                                      | Postal Address:<br>Canada<br>Address ID:                                                                                                    |                                                                            |

#### ADDITIONAL SUPPORT FOR REJECTED INVOICES

For technical questions about the SAP Business Network (Ariba Network) and using the system, please contact the **UHN SAP (Ariba) technical team** at,

aribasupplierenablement@uhn.ca

To inquire on the status of your invoice and questions regarding payment processing contact,

ap@uhn.ca